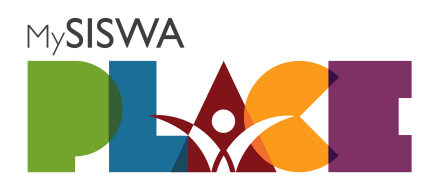

# **PUBLIC USER MANUAL**

Version 1.0

### Welcome to the MySiswaPlace Quick Guide!

Welcome to MySiswaPlace! This quick guide offers step-by-step instructions for effectively managing your account and making the most of our platform. Here, you'll learn how to register an account, claim your vouchers, and purchase products using those vouchers. Let's get started and ensure you have a smooth and efficient experience with MySiswaPlace!

# I. Guide to Managing User Profile and Voucher Claim

I.I. My Profile

I.I.I.Click the "Register" menu on the right-top side of the page

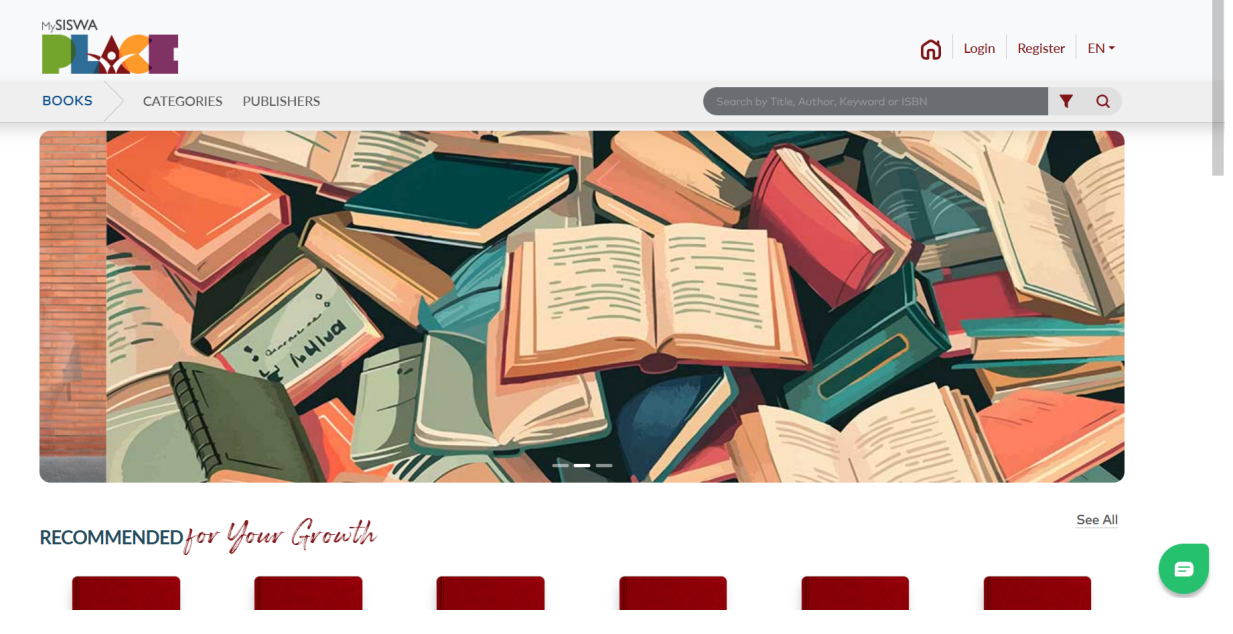

I.I.II.Fill up the fields and click "Submit"

| MySISWA                                                 |                                 |                                                                                | G Login                                                                    | Register EN +    |
|---------------------------------------------------------|---------------------------------|--------------------------------------------------------------------------------|----------------------------------------------------------------------------|------------------|
| BOOKS CATEGORIES PU                                     | BLISHERS                        |                                                                                | Search by Title, Author, Keyword or ISBN                                   | <b>T</b> Q       |
| A Project Coordinated by<br>YAYASAN<br>PERKASA<br>SISWA |                                 | SIGN UP<br>EMAIL<br>e.g. example@domain.com<br>PHONE NUMBER<br>e.g. 0123456789 | X<br>NEED<br>HELP?                                                         |                  |
| About                                                   | Guide                           | Submit                                                                         | pe to Our Newsletter                                                       |                  |
| MySiswaPlace Platform                                   | FAQ                             |                                                                                | our email address to receive MySiswaPlac                                   | e offers &       |
| Links                                                   | Privacy Policy<br>Refund Policy |                                                                                | updates. You can refer to our Privacy Policy. Unsub<br>emails at any time. | oscribe from our |
| MyGOV                                                   | How to Use                      |                                                                                | Email Address                                                              | Subcscribe       |
| Ministriy of Higher Education                           |                                 |                                                                                |                                                                            |                  |
| Yayasan Perkasa Siswa                                   |                                 |                                                                                |                                                                            |                  |

I.I.III.Click the send code button and check your email inbox to verify registered email. If you want to change your email, click the change email button.

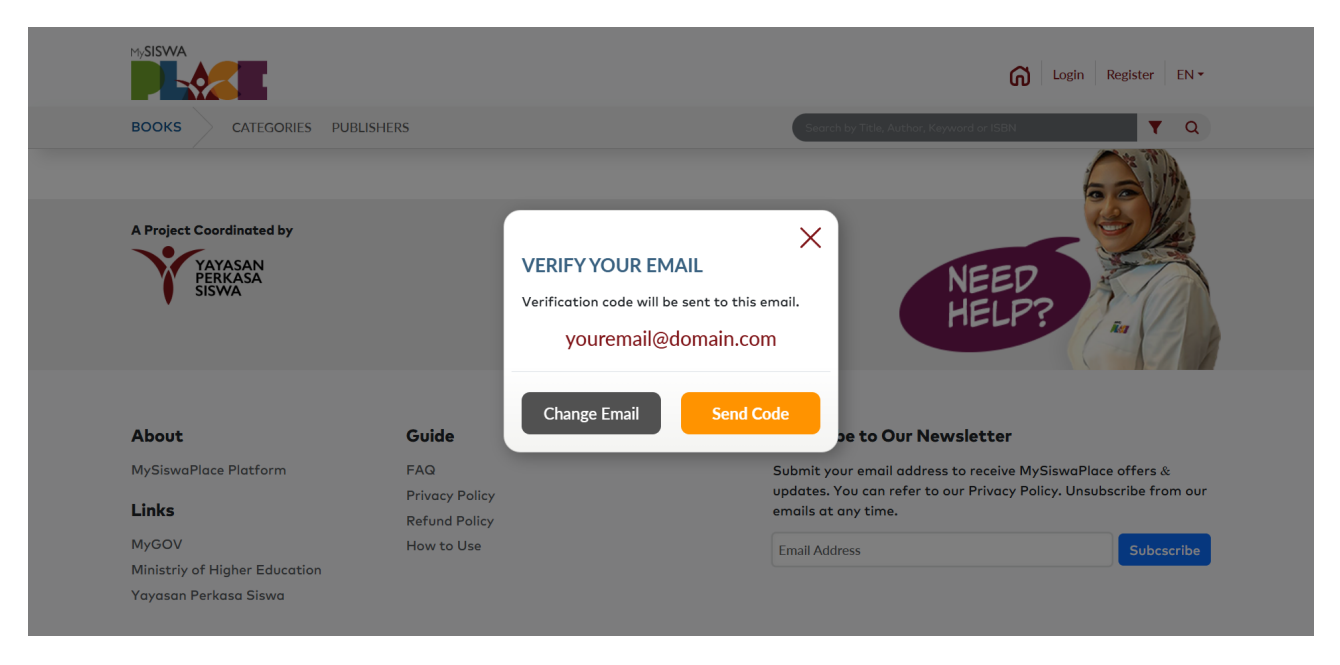

I.I.IV.After making verify your email, you are already registered into the system.

#### I.II.Check voucher eligibility

I.II.I.After your email is verified, system will prompt for voucher eligibility. Please fill up the fields.

| MySISWA                                                   |                                 |                                                                 | <b>G</b>                                      | ogin Register EN <del>-</del> |
|-----------------------------------------------------------|---------------------------------|-----------------------------------------------------------------|-----------------------------------------------|-------------------------------|
| BOOKS CATEGORIES PUE                                      | LISHERS                         |                                                                 | by Title, Author, Keyword or ISBN             | <b>T</b> Q                    |
| A Project Coordinated by<br>YAYASAN<br>PERKASA<br>SISWASA |                                 | Please enter your details to check your book voucher eligibilit | » NEED                                        |                               |
| •                                                         |                                 | Asyraaf Bin Zainudin                                            | HELP?                                         | Ra A                          |
|                                                           |                                 | 123456789123                                                    |                                               |                               |
|                                                           |                                 | MATRIC NUMBER                                                   |                                               |                               |
| About                                                     | Guide                           | ABC123                                                          | be to Our Newsletter                          |                               |
| MySiswaPlace Platform                                     | FAQ                             |                                                                 | ur email address to receive MySis             | waPlace offers &              |
| Links                                                     | Privacy Policy<br>Refund Policy | Next                                                            | You can refer to our Privacy Policy any time. | . Unsubscribe from our        |
| MyGOV                                                     | How to Use                      | Email                                                           | Address                                       | Subcscribe                    |
| Ministriy of Higher Education                             |                                 |                                                                 |                                               |                               |
| Yayasan Perkasa Siswa                                     |                                 |                                                                 |                                               |                               |

# I.II.II.Select your instituition

| MySISWA                                                 |                                 |                           |                     | G Login                       | Register EN 🕶      |
|---------------------------------------------------------|---------------------------------|---------------------------|---------------------|-------------------------------|--------------------|
| BOOKS CATEGORIES PUE                                    | LISHERS                         |                           | Search by Title, Au | thor, Keyword or ISBN         | Υ Q                |
| A Project Coordinated by<br>YAYASAN<br>PERKASA<br>SISWA |                                 | Please select your instit | ution               | NEED<br>HELP?                 |                    |
|                                                         |                                 | Institute Name            | ¥                   |                               |                    |
| About                                                   | Guide                           |                           | pe to Ou            | r Newsletter                  |                    |
| MySiswaPlace Platform                                   | FAQ                             | Back                      | Submit ur email a   | ddress to receive MySiswaP    | lace offers &      |
| Links                                                   | Privacy Policy<br>Refund Policy |                           | You can re          | fer to our Privacy Policy. Un | subscribe from our |
| MyGOV                                                   | How to Use                      |                           | Email Address       |                               | Subcscribe         |
| Ministriy of Higher Education                           |                                 |                           |                     |                               |                    |
| Yayasan Perkasa Siswa                                   |                                 |                           |                     |                               |                    |

I.II.III.If you are eligible, Your voucher will claim automatically.

| MySISWA                                                         |                                 |                                                                                                    | G Login                                | Register EN •    |
|-----------------------------------------------------------------|---------------------------------|----------------------------------------------------------------------------------------------------|----------------------------------------|------------------|
| BOOKS CATEGORIES PUB                                            | LISHERS                         | ×                                                                                                    | ech by Title, Author, Keyword or ISBN  | ▼ Q              |
| A Project Coordinated by<br>YAYASAAN<br>PERKASA<br>SISWA        |                                 | Your cash voucher has already been applied and will<br>be automatically used during checkout for an<br>instant rebate.<br>This voucher is available for a limited time only. | NEED<br>HELP?                          |                  |
|                                                                 |                                 | Voucher Balance : 100.00                                                                                                    |                                        |                  |
| About                                                           | Guide                           |                                                                                                    | pe to Our Newsletter                   |                  |
| MySiswaPlace Platform                                           | FAQ                             | CLOSE                                                                                                    | ur email address to receive MySiswaPla | ce offers &      |
| Links                                                           | Privacy Policy<br>Refund Policy |                                                                                                    | any time.                              | bscribe from our |
| MyGOV<br>Ministriy of Higher Education<br>Yayasan Perkasa Siswa | How to Use                      | Email Ad                                                                                                    | ddress                                 | Subcscribe       |

# **II.** Guide to Check Out Product

## II.I. Accessing Product List

II.I.I. After successfully registered/login into the system, user can browse product list in the landing page.

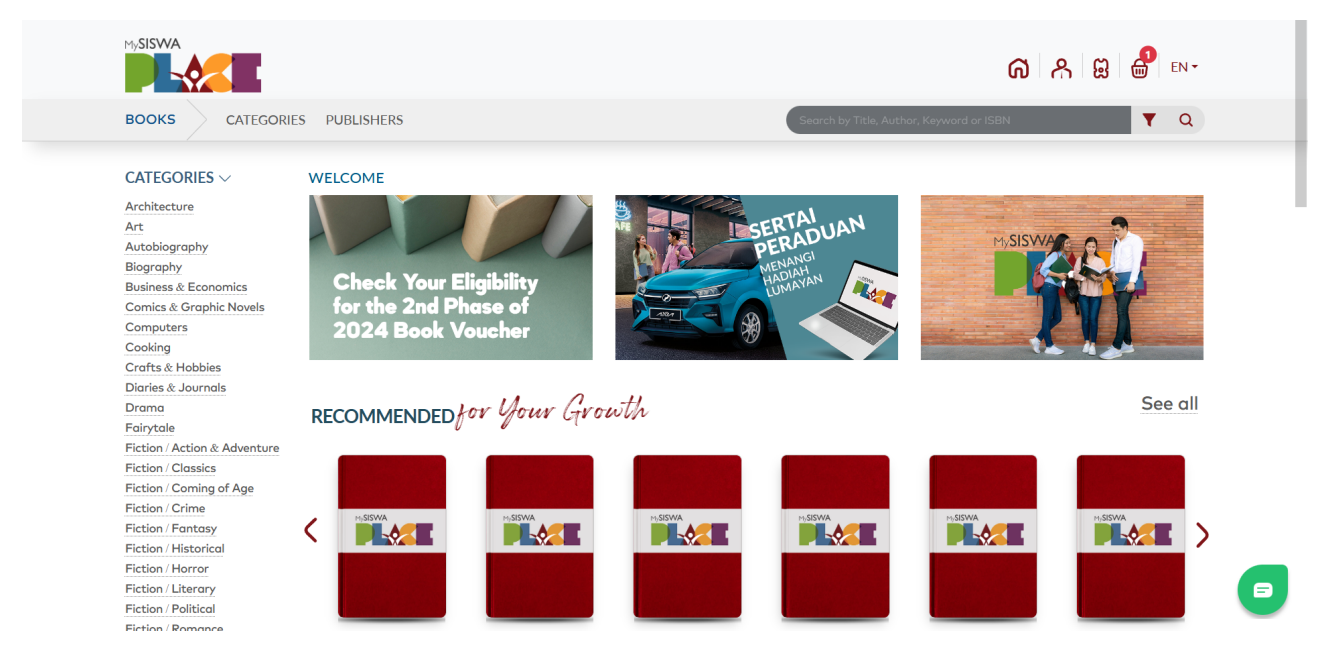

## II.II. Check Out Product

II.II.I. Click on a selected product and system will redirect to product details page.

| MySISWA             |                      |       |                                               | ര് ക                 |               |
|---------------------|----------------------|-------|-----------------------------------------------|----------------------|---------------|
| BOOKS               | ORIES PUBLISHERS     |       | Search by Title, Auth                         | nor, Keyword or ISBN | <b>Y</b> Q    |
| MY SHOPPING E       | BASKET               |       |                                               |                      |               |
| by MPH Bookstores S | dn Bhd               |       | Order Total                                   | RM                   | 40.00         |
|                     | Be Kind To Your Mind |       | Service Fee and Tax                           | RM                   | 0.00          |
|                     | RM 40.00             | - 1 + | Delivery Fee                                  | RM                   | 0.00          |
|                     |                      |       | Sub Total                                     | RM                   | 40.00         |
|                     |                      |       | Claim Voucher                                 | -RM                  | 100.00        |
|                     |                      |       | Total                                         | RM                   | 0.00          |
|                     |                      |       |                                               | Voucher Ba           | ance RM 60.00 |
|                     |                      |       | Delivery Address<br>Please enter your address |                      | ~             |
|                     |                      |       | Contact Details                               |                      |               |
| RM 0.00             |                      |       |                                               |                      | Place Order   |

# II.II.II.Fill in details (delivery address, contact details, etc.)

| 0.00<br>6.80<br>46.80<br>100.00<br>0.00<br>ance RM 53.20 | RM<br>RM<br>-RM<br>-RM<br>Voucher Bala     | Service Fee and Tax Delivery Fee Sub Total Claim Voucher Total Delivery Address [] No, 42. Tower 2, Perronas Twin Tower   | • 1 + | Be Kind To Your Mind<br>RM 40.00 / Item<br>RM 40.00 |         |
|----------------------------------------------------------|--------------------------------------------|----------------------------------------------------------------------------------------------------|-------|-----------------------------------------------------|---------|
|                                                          | julation upon purchase. This<br>id reason. | gohoh51724@ruhtan.com<br>Oiiiiiiiiii<br>You are hereby agree with the rules and<br>purchase is non-refundable without any |       |                                                     |         |
| B                                                        |                                            | Payment Method<br>Online Payment (FPX)                                                                                    |       |                                                     |         |
| Place Order                                              |                                            |                                                                                                    |       |                                                     | RM 0.00 |

II.II.III.Review all information and click "Place Order"

II.II.IV. click "Confirm Order" to confirm your order placement

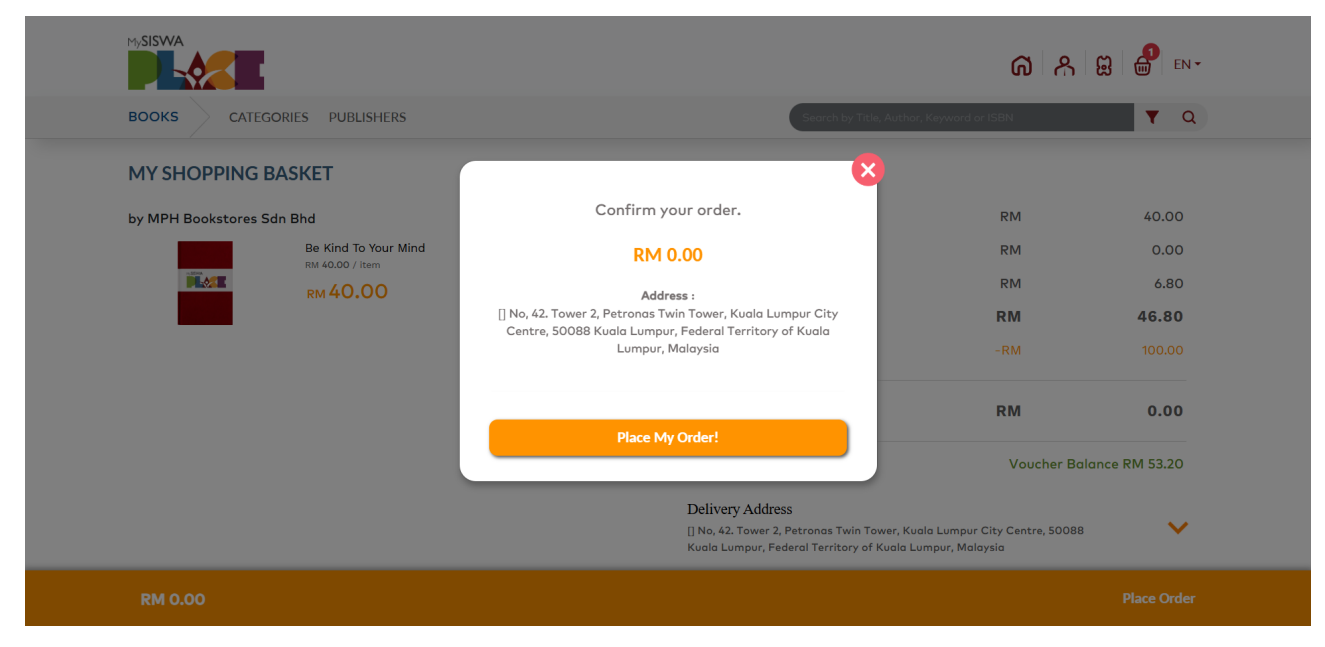

II.II.V.Your order will send to merchant and voucher will be deduct automatically.

| MySISWA              |                      |                                                                                          | ወ ጽ                                                                 |               |
|----------------------|----------------------|------------------------------------------------------------------------------------------|---------------------------------------------------------------------|---------------|
| BOOKS                | DRIES PUBLISHERS     | Search by T                                                                              | Title, Author, Keyword or ISBN                                      | ▼ Q           |
| MY SHOPPING B        | ASKET                |                                                                                          |                                                                     |               |
| by MPH Bookstores Sd | in Bhd               | Order Total                                                                              | RM                                                                  | 40.00         |
|                      | Be Kind To Your Mind | There have a foregoing and and Market and                                                | RM                                                                  | 0.00          |
|                      | км 40.00             | your purchase and are processing it. You can                                             | RM                                                                  | 6.80          |
|                      |                      | view the details in your purchase history.                                               | RM                                                                  | 46.80         |
|                      |                      | ок                                                                                       | -RM                                                                 | 100.00        |
|                      |                      | Total                                                                                    | RM                                                                  | 0.00          |
|                      |                      |                                                                                          | Voucher Bal                                                         | ance RM 53.20 |
|                      |                      | Delivery Address<br>[] No, 42. Tower 2, Petronas Twin<br>Kuala Lumpur, Federal Territory | Tower, Kuala Lumpur City Centre, 50088<br>of Kuala Lumpur, Malaysia | ~             |
| RM 0.00              |                      |                                                                                          |                                                                     | Place Order   |